アフィリエイトで稼ぐための本格 MovableType (MT) テンプレート

# はじめにお読みください。

## - テンプレート 46-48 設置の補足説明です。-

[MT4.1x 対応]

(2008 年 8 月 31 日: MT 4.1x 対応) (2008 年 9 月 7 日: MT 4.1x 対応 一部修正)

※ このマニュアルは、MT テンプレート設置マニュアル [CMS-AGENT 全テンプレート共通]の補足説明です。
設置マニュアルとあわせて読んでいただきますようお願いします。

\_\_\_\_\_\_

### CONTENS

(1)テンプレート設置と運用の流れ (2)カテゴリー名とカテゴリー概要の関係 (3)各種エントリー項目での表示例 (4)サイトの幅、本文・追記の幅を変更する方法 (5)トップ画像を表示させたい場合(任意)

## (1) テンプレート設置と運用の流れ

### ■ 1. テンプレート設置マニュアル

「テンプレート設置マニュアル」に従い、テンプレートの設置をしてください。 本テンプレート(46-48)は、「手動による設置方法(2)」又は、「スタイルキャ ッチャーと画像の手動アップロードを併用した設置方法(3)」が利用できます。

### ■ 2. カテゴリー名とカテゴリー概要の関係(任意)

今回のテンプレートでは、デザインの幅を広げるため、「カテゴリー概要」のある 場合と、無い場合を使い分けることで、様々な見せ方が可能です。簡単なサンプ ルで説明します。

### ■ 3. 各種エントリー項目での表示例(任意)

今回のテンプレートでは、デザインの幅を広げるため、「カテゴリー概要」のある 場合と、無い場合を使い分けることで、様々な見せ方が可能です。簡単なサンプ ルで説明します。

### ■ 4. サイトの幅、本文・追記の幅を変更する方法(任意)

今回のテンプレートでは、自由にサイトの幅を変更することが可能です。幅のサ イズを変更したい場合に参照してください。

### ■ 5.トップ画像を表示させたい場合(任意)

トップ画像を入れたい場合はこちらをお読みください。入れない場合は不要です。

## (2)カテゴリー名とカテゴリー概要の関係

今回のテンプレートでは、デザインの幅を広げるため、「カテゴリー概要」のある 場合と、無い場合を使い分けることで、様々な見せ方が可能です。

以下は簡単なサンプルでの説明となりますので、ぜひ実際に設置されてみて、い ろいろと試してみてください。

トップのメニューには、「カテゴリー名」が入ります。

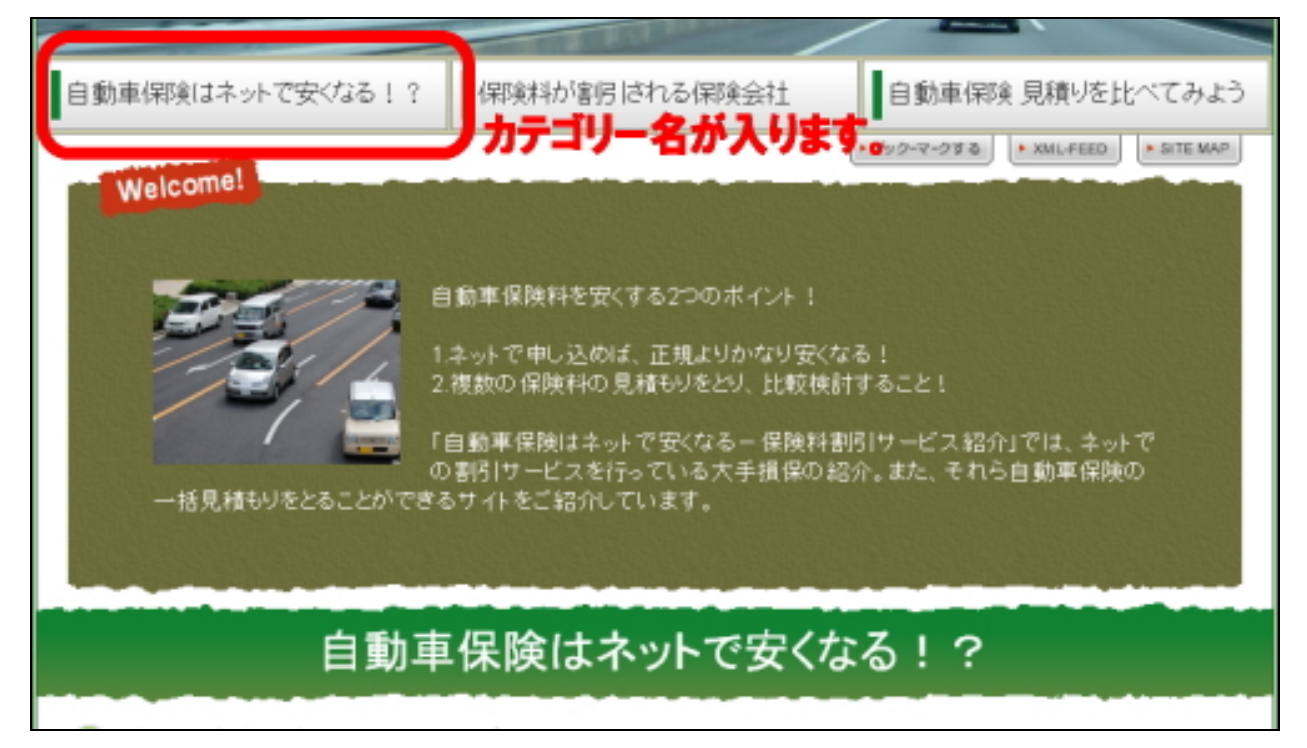

続く記事本文では、「カテゴリー概要」に入力が入っている場合と、何も入力され ていない場合とでデザインが変わります。 キャッチコピー的な少し長い文章を入れたい場合などは、「カテゴリー概要」に入 れていただくと見栄えがよくなると思います。

以下「カテゴリー概要」無しの場合

自動車保険はネットで安くなる!?

以下「カテゴリー概要」有りの場合

保険料が割ける保険会社 知らないあなたは損してる!保険料を安くするには?

(C) 2006-2008 e-bookspider & Fantastic8 All Rights Reserved.

## (3) 各種エントリー項目での表示例

今回のテンプレートではデザインの幅を広げるため、各種「エントリー項目」を 使いわけて、デザインを様々に見せることができます。

以下は簡単なサンプルでの説明となりますので、ぜひ実際に設置されてみて、いろいろと試してみてください。

### エントリーの「キーワード」に何も記載が無い場合

🖻 自動車保険はネットで安くなる

エントリーの「キーワード」に何か記載されている場合

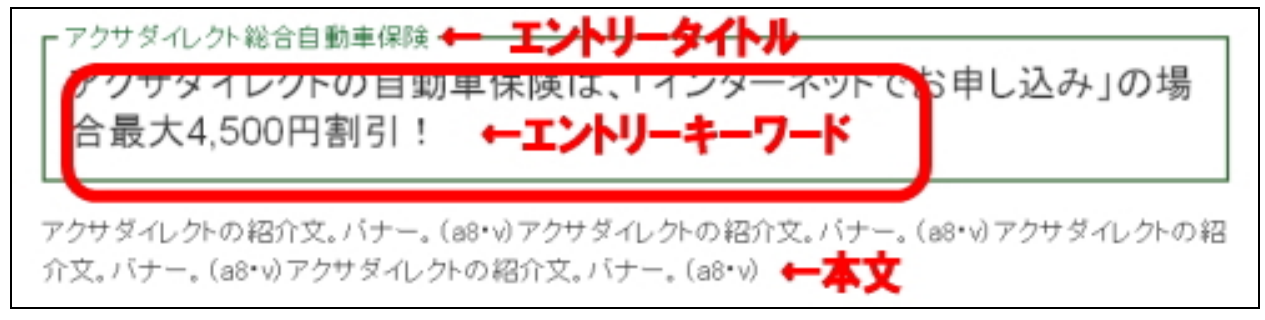

### エントリーの「追記」がある場合

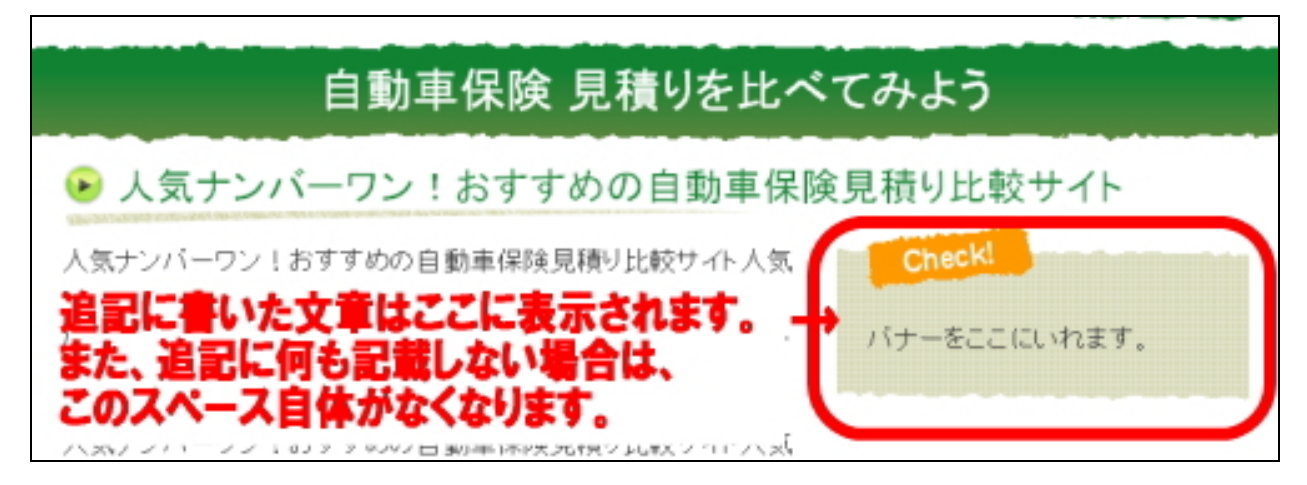

## (4)サイトの幅、本文・追記の幅を変更する方法

※スタイルシートを理解しているかた向けとなります。

今回のテンプレートでは、自由にサイトの幅を変更することが可能です。 (デフォルトの状態では、幅は 800 ピクセルに設定されています。)

幅のサイズを変更したい場合は、以下の方法で変更ください。

スタイルシートのテンプレートを開きます。 メインページのテンプレートを開いていただくと、上のほうに以下のような箇所 があります。

\_\_\_\_\_

/\* 横幅のカスタマイズ可能項目 -----\*/ /\* 大枠(全体レイアウト)の横幅 \*/ #site-title, #container-wrapper, . entry-property { width:800px; }

/\* エントリー記事に関する横幅のカスタマイズ可能項目

\*\*\*\*

/\* エントリー内容(記事)の横幅 \*/ .entry-body { width:65%; }

/\* エントリー追記の横幅 \*/ .entry-more { width:35%; }

/\* エントリー内容(記事)とエントリー追記の width の和は 100%以内で設定し て下さい。 \*/

\_\_\_\_\_

上記の、「800px」という箇所を変更することで、サイト全体の幅を変更できます。 (pxの固定ではなく、100%のように可変幅にすることも可能です。)

また上記の、「65%」と「35%」の部分を変更することで、本文と追記の幅を変更 することが可能です。 こちらを修正する場合は、合計で 100%を超えないようにご注意ください。

## (5)トップ画像の表示方法

今回のテンプレートのトップ画像を利用する場合は、以下の方法で行ってください。(トップ画像を使わない場合は、以下行っていただく必要はありません。) 今回のテンプレートでトップ画像を使う場合、各テンプレート内に直接画像表示のタグを入れていただく必要があります。

### ■ 手順1:トップ画像(back-title.jpg)をアップロードする

まずトップ画像を用意してください。本テンプレートでは、画像サイズは、幅 800 ピクセルが最も違和感なく当てはまります。 画像のファイル名は、 back-title.jpg にします。

次に、用意した画像を FTP ソフトを使ってアップロードしていきます。

アップロードする場所は、ブログトップページ直下に「image」フォルダを作成し、 画像ファイルを入れてください。

例えばブログのトップ URL が、 http://www.aaa.com/blog/ の場合は、「blog」というフォルダをダブルクリックで開いてください。 開いた後、「image」という名前のフォルダを作成してください(カギカッコ不要)。 そこに、画像ファイルをアップロード(転送)します。

例えばブログのトップ URL が、 http://www.bbb.com/ の場合は、ドメイン直下に「image」という名前のフォルダを作成し、そこに画 像ファイルをアップロード(転送)します。

### ■ 手順 2: テンプレートを編集してトップ画像の表示を有効にする

MTの管理画面より「テンプレートモジュール」の一覧ページを開きます。 ヘッダーのテンプレートを開いていただくと、以下のような箇所があります。 <!-- ■■■インデックスページのタイトル画像ここから■■■ --> <!-- 画像を表示させる場合はこの1行を削除 <div id="banner"><a href="<\$MTBlogURL\$>"><img src="<\$MTBlogURL\$>image/back-title.jpg" alt="<\$MTBlogName remove\_html="1"\$>・タイトル" border="0" /></a></div> 画像を表示させる場合はこの1行を削除 --> <!-- ■■■インデックスページのタイトル画像ここまで■■■ -->

まず、コメントタグ(「<!-- 画像を表示させる場合はこの1行を削除」と「画像 を表示させる場合はこの1行を削除 -->」の行)を削除してください。 削除したら、テンプレートの保存・再構築を行ってください。 これで先ほどアップロードした画像が表示されます。

ちなみにこのコメントタグで囲まれている部分は、タグとしては判断されません。 解除してやることで画像表示のためのタグとして認識されます。(コメントアウト といいます。)

同様の手順で「カテゴリーページ」「エントリーページ」など、メインページ以外 に画像を表示させたい場合は、上記と同様の手順で行うことができます。

<!-- ロロロエントリーページのタイトル画像ここからロロロ -->

<!-- 画像を表示させる場合はこの1行を削除

<div id="banner"><a href="<\$MTBlogURL\$>"><img</pre>

src="<\$MTBlogURL\$>image/back-title.jpg" alt="<\$MTBlogName</pre>

remove html="1"\$>・タイトル" border="0" /></a></div>

画像を表示させる場合はこの1行を削除 -->

<!-- ロロロエントリーページのタイトル画像ここまでロロロ -->

<!-- マママカテゴリーページのタイトル画像ここからマママ --> <!-- 画像を表示させる場合はこの1行を削除 <div id="banner"><a href="<\$MTBlogURL\$>"><img src="<\$MTBlogURL\$>image/back-title.jpg" alt="<\$MTBlogName remove\_html="1"\$>・タイトル" border="0" /></a></div> 画像を表示させる場合はこの1行を削除 --> <!-- マママカテゴリーページのタイトル画像ここまでマママ --> 今回のテンプレートは、このようにテンプレートごとに画像パスを入れる構造と なっていますので、トップ、カテゴリー、エントリーと画像を変更させたり、ま た画像を表示させないようにすることが可能です(上級者向け)。

※ このマニュアルは、MT テンプレート設置マニュアル [CMS-AGENT 全テンプレート共通]の補足説明です。
設置マニュアルとあわせて読んでいただきますようお願いします。

\_\_\_\_\_

### CMS - AGENT

(アフィリエイトで稼ぐための本格 MT テンプレート) HP: <u>http://www.cmsagent.net/mt-affiliate/</u>